# **Customer documentation**

Commissioning ICE1-8IOL-G60L-V1D with the IO-Link Device Tool by TMG

### Introduction

The IO-Link Device Tool gives customers an easy way to establish a connection with an IO-Link master, monitor IO-Link diagnostics, and modify IO-Link parameters of devices that are connected to the master. A simple user interface allows you to view process, status, and device data. The tool is compatible with IO-Link V1.0 (IODDs V1.0.1) and V1.1 (IODDs V1.1), and it supports masters from a variety of suppliers, including Pepperl+Fuchs, Balluff, Lumberg, Molex, and Murrelelektronik.

### You can download a 30-days trial license of the tool from:

http://io-link-device-tool.tmgte.de

Once the trial license expires, the software can't be relaunched until you download and apply a corresponding license key. There is no need to reinstall the software. In order to purchase a valid license, please contact TMG.

<u>Contact:</u> TMG Technologie Management Gruppe Technologie und Engineering GmbH Zur Gießerei 10 76227 Karlsruhe Phone +49 721 82 806 0 Telefax +49 721 82 806 10 E-Mail: info@tmgte.de

### Commissioning ICE1-8IOL-G60L-V1D

- 1. Install TMG's IO-Link Device Tool
- 2. Run the IO-Link Device Tool software
- 3. Import IOLM (IO-Link Master Description) files: Options → Import IOLM

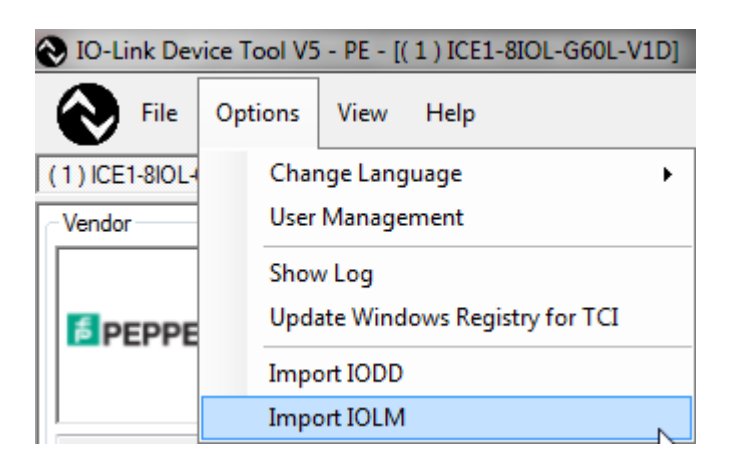

#### <u>Note:</u>

IOLM files can be found on our Pepperl+Fuchs homepage: Pepperl-Fuchs-ICE-8IOL-G60L-V1D-**EIP**-\*.xml → EtherNet/IP interface Pepperl-Fuchs-ICE-8IOL-G60L-V1D-**PN**-\*.xml → PROFINET IO interface

4. Import required IODD (IO-Link Device Description) files: Options → Import IODD

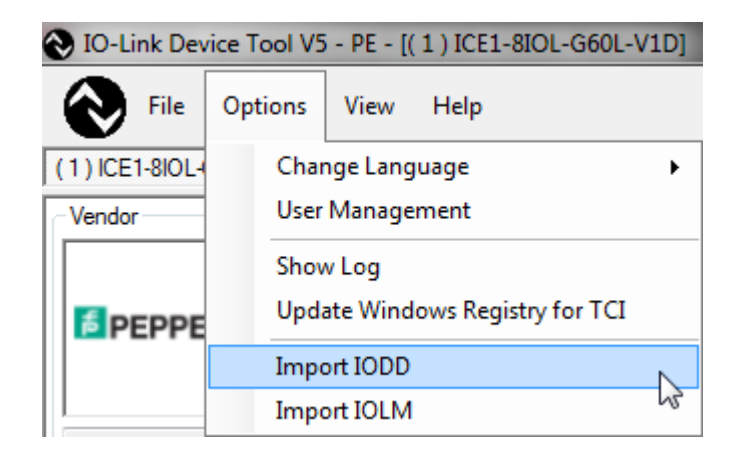

| Import   | IODD            |             |              |              |              |          |                 |           |                        |
|----------|-----------------|-------------|--------------|--------------|--------------|----------|-----------------|-----------|------------------------|
|          |                 |             |              |              |              |          |                 |           |                        |
| Path     | C:\Users\jk     | rato\Docume | nts\Software | VO-Module VC | E1-8IOL-G60L | -V1D\JOD | D\UC            |           | IODDFinder             |
| Filter   | Vendor ID       |             | Device ID    |              | Revision     | al 🔻     |                 | [         | include subdirectories |
|          | IODD            |             |              |              |              |          | Additional path | Vendor ID | Device ID              |
|          | Pepperl-Fuchs_U | IC2000-30GM | -20131029-IC | DDD1.0.1 xml |              |          |                 | 0x0001    | 0x300102               |
|          | Pepperl-Fuchs_U | C4000-30GM  | -20131029-IC | DDD1.0.1 xml |              |          |                 | 0x0001    | 0x300103               |
| <b>v</b> | Pepperl-Fuchs_U | C500-30GM-2 | 20131029-100 | DD1.0.1 xml  |              |          |                 | 0x0001    | 0x300101               |
| <b>v</b> | Pepperl-Fuchs_U | C6000-30GM  | -20131029-IC | DDD1.0.1 xml |              |          |                 | 0x0001    | 0x300104               |
|          |                 |             |              |              |              |          |                 |           |                        |
|          | Select all      |             |              |              |              |          |                 | Cancel    | Import                 |

5. Scan network for available ICE-8IOL-G60L-V1D master modules → Click "Search Master"

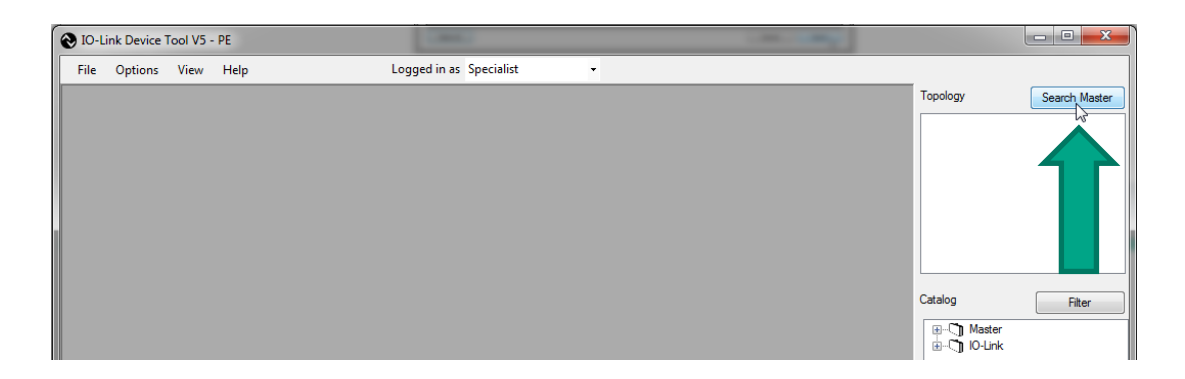

6. "Master Discovery" displays all found ICE-8IOL-G60L-V1D master modules. Select preferred module by double-clicking

| 1 | Master Discovery |                    |                    | X             |
|---|------------------|--------------------|--------------------|---------------|
|   | 🖒 IP =>          |                    |                    |               |
|   | IO-Link Master   | Vendor Name        | Device Name        | Address       |
|   | EtherNetIP       | Pepperl+Fuchs GmbH | ICE1-8IOL-G60L-V1D | 192.168.1.179 |
|   |                  |                    |                    |               |
|   |                  |                    |                    |               |

- 7. Set up port modes by right-clicking "Mode" column
  - a. IO-Link = IO Link COM Mode
  - b. DI = Digital Input
  - c. nc = not connected

| Ð                                          | File                                                        | Opt                                                                                         | ions View                                                 | Help                           |           | Logged     | in as Specialist    | •                |             |                   |       |
|--------------------------------------------|-------------------------------------------------------------|---------------------------------------------------------------------------------------------|-----------------------------------------------------------|--------------------------------|-----------|------------|---------------------|------------------|-------------|-------------------|-------|
| ) ICE1                                     | -8IOL-(                                                     | G60L-\                                                                                      | V1D                                                       |                                |           |            |                     |                  |             |                   |       |
| endor                                      |                                                             |                                                                                             |                                                           | O-Link M                       | laster    |            |                     |                  |             |                   |       |
|                                            |                                                             |                                                                                             |                                                           |                                |           |            | Go Online           |                  | Blink       | Search Ma         | aster |
|                                            | DDE                                                         | ы.                                                                                          | FUCHS                                                     |                                |           | Name       | ICE1-8IOL-G60L-V    | 1D               |             |                   |       |
|                                            | FFE                                                         | nL+                                                                                         | FUCHS                                                     |                                | •••       | Revision   | 1.1.0/1.1.0         | IO-Link Revision | 1.1         | EtherNe           | ət/II |
|                                            |                                                             |                                                                                             |                                                           | 1                              | 9         |            |                     |                  |             |                   |       |
| epperl+Fuchs GmbH                          |                                                             |                                                                                             |                                                           | 10 M                           | IP Addres |            | dress 192.168.1.179 |                  | MAC Address | 00:0D:81:04:00:3F |       |
|                                            |                                                             |                                                                                             |                                                           |                                |           | in Addroso | 102.100.11170       |                  |             |                   |       |
| orts<br>Port                               | Chn                                                         |                                                                                             | Mode                                                      | Details                        | Vendor    |            | Device              |                  |             | 0                 | 1     |
| orts<br>Port<br>1                          | Chn<br>Al4                                                  | ۲                                                                                           | Mode<br>IO-Link                                           | Details                        | Vendor    |            | Device              |                  |             | 0                 | 1     |
| orts<br>Port<br>1<br>2                     | Chn<br>Al4<br>Al4                                           | <b>e</b>                                                                                    | Mode<br>IO-Link<br>IO-Lir                                 | Details<br>IO-Link             | Vendor    |            | Device              |                  |             | 0                 | 1     |
| orts<br>Port<br>1<br>2<br>3                | Chn<br>Al4<br>Al4<br>Al4                                    | 8<br>8<br>8                                                                                 | Mode<br>IO-Link<br>IO-Lir<br>IO-Lir                       | Details<br>IO-Link<br>DI       | Vendor    |            | Device              |                  |             | 0                 | 1     |
| Port<br>1<br>2<br>3<br>4                   | Chn<br>Al4<br>Al4<br>Al4<br>Al4                             | <b>2</b><br>0<br>0                                                                          | Mode<br>IO-Link<br>IO-Lir<br>IO-Lir                       | Details<br>IO-Link<br>DI<br>nc | Vendor    |            | Device              |                  |             | 0                 |       |
| orts<br>Port<br>2<br>3<br>4<br>5           | Chn<br>Al4<br>Al4<br>Al4<br>Al4<br>Al4                      | 8<br>8<br>8<br>8<br>8                                                                       | Mode<br>IO-Link<br>IO-Lir<br>IO-Lir<br>IO-Link            | Details<br>IO-Link<br>DI<br>nc | Vendor    |            | Device              |                  |             | 0                 |       |
| orts<br>Port<br>1<br>2<br>3<br>4<br>5<br>6 | Chn<br>Al4<br>Al4<br>Al4<br>Al4<br>Al4<br>Al4<br>Al4        | 2<br>2<br>2<br>2<br>2<br>2<br>2<br>2<br>2<br>2<br>2<br>2<br>2<br>2<br>2<br>2<br>2<br>2<br>2 | Mode<br>IO-Link<br>IO-Lin<br>IO-Lin<br>IO-Link<br>IO-Link | Details<br>IO-Link<br>DI<br>nc | Vendor    |            | Device              |                  |             | 0                 |       |
| orts<br>Port<br>2<br>3<br>4<br>5<br>6<br>7 | Chn<br>Al4<br>Al4<br>Al4<br>Al4<br>Al4<br>Al4<br>Al4<br>Al4 | 8<br>8<br>8<br>8<br>8<br>8<br>8<br>8<br>8<br>8<br>8<br>8<br>8<br>8<br>8<br>8<br>8<br>8<br>8 | Mode<br>IO-Link<br>IO-Lir<br>IO-Lir<br>IO-Link<br>IO-Link | Details<br>IO-Link<br>DI<br>nc | Vendor    |            | Device              |                  |             | 0                 |       |

8. Click "Go Online" to establish a communication between software tool and ICE-8IOL-G60L-V1D and to download your port configuration into the master module.

| 📎 IO-Li  | ink Dev        | ice T | ool V5 - PE - [ | [(1) ICE1-8 | IOL-G60L-V | 1D]              |                  |                        |             |                   |  |
|----------|----------------|-------|-----------------|-------------|------------|------------------|------------------|------------------------|-------------|-------------------|--|
| $\odot$  | File           | Opt   | ions View       | Help        |            | Logged           | in as Specialist | •                      |             |                   |  |
| (1) ICE  | 1-8IOL-(       | G60L- | V1D             |             |            |                  |                  |                        |             |                   |  |
| ~ Vendor | r              |       |                 | O-Link N    | laster     |                  | Go Online        |                        | Blink       | Search Master     |  |
| ₽        | EPEPPERL+FUCHS |       |                 |             | <b>~</b>   | Name<br>Revision | ICE1-8IOL-G60L-V | 1D<br>IO-Link Revision | 1.1         | EtherNet/IP       |  |
| Pepper   | 1+Fuchs        | Gmb   | Н               | de la       | /          | IP Address       | 192.168.1.179    |                        | MAC Address | 00:0D:81:04:00:3F |  |
| Ports    |                |       |                 |             |            |                  |                  |                        |             |                   |  |
| Port     | Chn            |       | Mode            | Details     | Vendor     |                  | Device           |                        |             | 0 1               |  |
| 1        |                | ۲     | 10-Link         |             |            |                  |                  |                        |             |                   |  |
| 2        | Al4            | ۲     | DI              |             |            |                  |                  |                        |             |                   |  |
| 3        | Aļ4            | ۲     | IO-Link         |             |            |                  |                  |                        |             |                   |  |
| 4        | Aļ4            | ۲     | nc              |             |            |                  |                  |                        |             |                   |  |
| 5        | Al4            | ۲     | nc              |             |            |                  |                  |                        |             |                   |  |
| 6        | Aļ4            | ۲     | nc              |             |            |                  |                  |                        |             |                   |  |
| 7        | Al4            | ۲     | nc              |             |            |                  |                  |                        |             |                   |  |
| 8        | AJ4            | ۲     | nc              |             |            |                  |                  |                        |             |                   |  |

9. Select "Check Devices" to see all connected IO-Link Devices. Include them into your engineering tool by clicking "Takeover devices into engineering"

| Go Offline CE1:8I0.LG60L-V1D   EPEPPERL+FUCHS Intervision   reppert-Fuchs GmbH Intervision   IP Address 192.168.1.179                                                                                                    | 1.1<br>MAC Address | EtherNet/<br>00:00:81:04:00:3F |
|----------------------------------------------------------------------------------------------------|--------------------|--------------------------------|
| Go Offline   CE1:8/0.4660L×11D   appert+Fuchs GmbH   IP Address   1   Adf < International Details   Vendor   Device                                                                                                    | 1.1<br>MAC Address | EtherNet/<br>00:00:81:04:00:3F |
| PEPPERL+FUCHS     Name     ICE1-8/0L/G60L/V1D       spperl+Fuchs GmbH     Intervision     1.1.0/1.1.0     IO-Link Revision       spperl+Fuchs GmbH     IP Address     192.168.1.179       otts                                                                                                    | 1.1<br>MAC Address | 00:0D:81:04:00:3F              |
| Revision     1.1.0/1.1.0     IO-Link Revision       eppert+Fuchs GmbH     IP Address     192.168.1.179       orts     IP     IO-Link     Device       1     A4     IO-Link     Device       2     A4     DI     IO-Link       3     A4     IO-Link     IO-Link                                                                                                    | 1.1<br>MAC Address | 00:0D:81:04:00:3F              |
| apperl+Fuchs GmbH     IP Address     192.168.1.179       onts     Port     Chn     Mode     Details     Vendor     Device       1     A4     O     IO-Link     IO-Link     IO-Link     IO-Link       2     A44     O     IO     IO-Link     IO-Link     IO-Link                                                                                                    | MAC Address        | 0:0D:81:04:00:3F               |
| ApperI+Fuchs GmbH     IP Address     192.168.1.179       oots     IP Address     192.168.1.179       Port     Chn     Mode     Details     Vendor       1     A4     IP Address     Device       2     A4     IP Address     Device       3     A4     IP Address     IP Address                                                                                                    | MAC Address        | 00:0D:81:04:00:3F              |
| At4     Oct     Details     Vendor     Device       1     At4     Ol-Linik     Ol-Linik     Image: Constraint of the second of the second o |                    | 0                              |
| Vort     Chn     Mode     Details     Vendor     Device       1     A4     Image: Column term     Image: Column term     Image: Columnterm     Image: Column term                                                                                                    |                    | 0                              |
| 1     A4     Image: Column k       2     A4     Image: Column k       3     A4     Image: Column k                                                                                                    |                    |                                |
| 2 Al4 🐼 DI                                                                                                    |                    |                                |
| 3 Al4 🚱 IO-Link                                                                                                    |                    |                                |
|                                                                                                    |                    |                                |
| 4 Al4 🛛 nc                                                                                                    |                    |                                |
| 5 Al4 🗞 nc                                                                                                    |                    |                                |
| 6 Al4 🗞 nc                                                                                                    |                    |                                |
| 7 Al4 🗞 nc                                                                                                    |                    |                                |
|                                                                                                    |                    |                                |

| (  | heck Dev | ices |             |    |     |                               |     |  |
|----|----------|------|-------------|----|-----|-------------------------------|-----|--|
|    | Port     | IL   | Engineering | R  | ev  | IO-Link Master                | Rev |  |
|    | 1        | n    |             |    |     | VDM28-15-L-IO/73c/110/122     | 1.0 |  |
| L. | 2        | n    |             |    |     |                               |     |  |
|    | 3        | n    |             |    |     | UC1000-18GM90-E2-IO-V1        | 1.0 |  |
|    | 4        | n    |             |    |     |                               |     |  |
|    | 5        | n    |             |    |     |                               |     |  |
|    | 6        | n    |             |    |     |                               |     |  |
|    | 7        | n    |             |    |     |                               |     |  |
|    | 8        | n    |             |    |     |                               |     |  |
|    |          |      |             | Ta | ake | over devices into engineering |     |  |

10. Double-click on a listed IO-Link Device to change into its IODD view, where you can alter parameters, observe process data or detailed device information, provided by the related IODD file.

| 📎 IC | )-Lin | k Devi | ice To | ool V5 - PE - [( | (1) ICE1-8  | IOL-G60L-V         | LD]              |                     |                        |             |             |  |
|------|-------|--------|--------|------------------|-------------|--------------------|------------------|---------------------|------------------------|-------------|-------------|--|
|      |       | File   | Opti   | ions View        | Help        |                    | Logged           | in as Specialist    | -                      |             |             |  |
| (1)  | CE1-  | 8IOL-G | 60L-\  | /1D              |             |                    |                  |                     |                        |             |             |  |
| Ver  | ndor  |        |        |                  | ⊂ IO-Link M | aster              |                  |                     |                        |             |             |  |
|      |       |        |        |                  |             |                    | Go Offline       |                     |                        |             |             |  |
| f    |       |        |        |                  | 6.5/        | Name               | ICE1-8IOL-G60L-V | ID                  |                        |             |             |  |
| -    |       |        |        |                  |             |                    | Revision         | 1.1.0/1.1.0         | IO-Link Revision       | 1.1         | EtherNet/IP |  |
|      |       |        |        |                  | 0           | /                  |                  |                     |                        |             |             |  |
| Pep  | perl+ | Fuchs  | Gmbl   | 4                | -           | IP Address         |                  | 192.168.1.179       |                        | MAC Address |             |  |
| Port | ts    |        |        |                  |             |                    |                  |                     |                        |             |             |  |
| Po   | ort   | Chn    |        | Mode             | Details     | Vendor             |                  | Device              |                        |             | 0 1         |  |
|      |       | A 4    | ۲      | IO-Link          |             | Pepperl+Fu         | chs GmbH         | VDM28-15-L-IO/73c/1 | 10/122                 |             |             |  |
| 1    | 2     | Al4    | ۲      | DI               |             |                    |                  |                     |                        |             | 0           |  |
| :    | 3     | Al4    | ۲      | 10-Link          |             | Pepperl+Fuchs GmbH |                  | UC1000-18GM90-E2-I  | UC1000-18GM90-E2-IO-V1 |             |             |  |
| 4    | 4     | A 4    | ۲      | nc               |             |                    |                  |                     |                        |             |             |  |
| ! _! | 5     | A 4    | ۲      | nc               |             |                    |                  |                     |                        |             |             |  |
| (    | 6     | AI4    | ۲      | nc               |             |                    |                  |                     |                        |             |             |  |
|      | 7     | AI4    | ۲      | nc               |             |                    |                  |                     |                        |             |             |  |
| 1    | B     | Al4    | ۲      | nc               |             |                    |                  |                     |                        |             |             |  |